## CITY OF LAREDO BUILDING DEVELOPMENT SERVICES

## Inspection Scheduling Instructions Using Click2Gov

- 1. https://www.cityoflaredo.com/Building/
- 2. Under Online Services click on Click Here

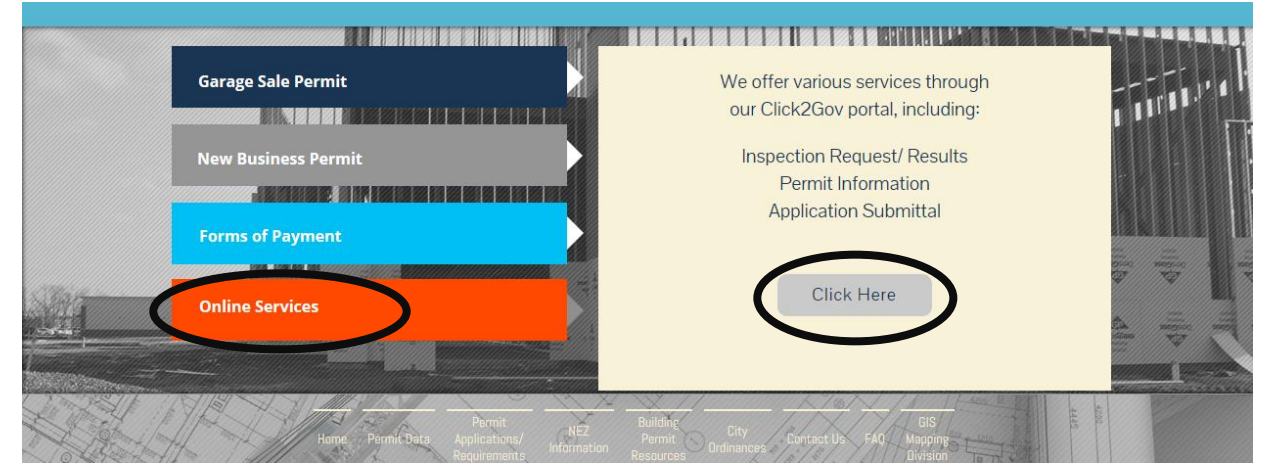

3. Click on Select Permit and Enter Permit Number

| Laredo                                      |                                                  |
|---------------------------------------------|--------------------------------------------------|
| Home<br>Select Permit                       | Select Permit                                    |
| Schedule/Cancel Insp.<br>Submit Application | * = Required Search Method: Application Number ~ |
| Accessibility                               | Search Criteria                                  |
| New User                                    | * Application Number:                            |
| Contact Us                                  | Continue »                                       |
|                                             |                                                  |

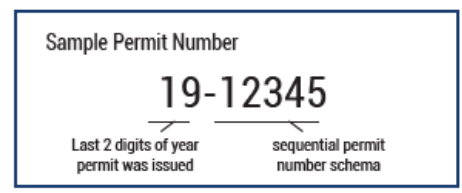

4. Make a choice from the Menu and click on the corresponding option

| A ALL ALL ALL ALL ALL ALL ALL ALL ALL A |  |
|-----------------------------------------|--|
| Home                                    |  |
| Select Permit                           |  |
| Status Detail                           |  |
| Application Fees                        |  |
| Permit Status                           |  |
| Inspection Status                       |  |
| Plan Tracking Status                    |  |
| Project Inspections                     |  |
| Schedule/Cancel Insp.                   |  |
| Submit Application                      |  |
| Accessibility                           |  |
| New User                                |  |
| Login                                   |  |
| Contact Us                              |  |